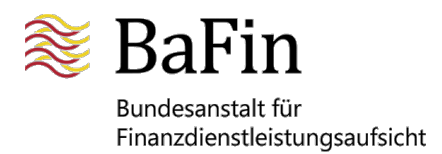

# Information sheet on the specialised procedure

"Electronic filing of final terms of the offer"

Last updated: 23 January 2023

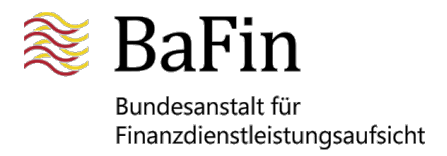

# Contents

| General information                                                                                                    | 3 -                          |
|----------------------------------------------------------------------------------------------------|------------------------------|
| 1. Registration on the MVP Portal                                                                                                    | 4 -                          |
| 2. Application for the specialised procedure "Filing of final terms of the offer"                                                                                                    | 5 -                          |
| What documents must be sent to BaFin together with the printout of the appl<br>for the specialised procedure?<br>a. Filing by the person/entity subject to the filing requirement (issuer)<br>b. Filing by an authorised third party (authorised third party)<br>c. Foreign filing parties and/or issuers<br>Important information: | ication<br>                  |
| 3. Electronic filing of final terms of the offer                                                                                                    | 10 -                         |
| Filing of final terms of the offer using the web form<br>Partially and fully automated procedures<br>Fields and parameters for the SOAP notification/XML structure (XSD)<br>Type of reports in the specialised procedure "Filing of final terms of the off                                                                          | 11 -<br>16 -<br>17 -<br>21 - |
| 4. MVP inbox feature                                                                                                    | 23 -                         |

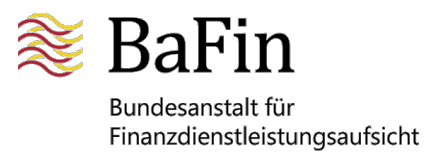

## General information

Final terms of the offer can be electronically filed with BaFin by issuers, offerors, applicants for admission and other authorised persons (e.g. lawyers). To this end, BaFin has established a specialised procedure for electronic filing on its MVP Portal.

You will be able to file the final terms of the offer electronically on BaFin's MVP Portal once BaFin has verified your data. You will have to (1.) register successfully to gain access to the MVP Portal and (2.) apply for the specialised procedure *"Filing of final terms of the offer"* in order to (3.) file the final terms of the offer with BaFin electronically.

Since 21 July 2019, the rules under Regulation (EU) 2017/1129 of the European Parliament and of the Council of 14 June 2017 on the prospectus to be published when securities are offered to the public or admitted to trading on a regulated market, and repealing Directive 2003/71/EC ("Prospectus Regulation") has been in force. Under Article 8(5) of the Prospectus Regulation, where the final terms are neither included in the base prospectus, nor in a supplement, the issuer is to make them available to the public in accordance with the arrangements set out in Article 21 of the Prospectus Regulation and file them with the competent authority of the home Member State, as soon as practicable upon offering securities to the public and, where possible, before the beginning of the offer of securities to the public or admission to trading on a regulated market.

When filing final terms under the Prospectus Regulation, the provisions of the regulatory technical standards on data and machine readability published on 15 March 2019 (contained in Annex VII of Commission Delegated Regulation (EU) 2019/979 of 14 March 2019 supplementing Regulation (EU) 2017/1129 of the European Parliament and of the Council with regard to regulatory technical standards on key financial information in the summary of a prospectus, the publication and classification of prospectuses, advertisements for securities, supplements to a prospectus, and the notification portal, and repealing Commission Delegated Regulation (EU) No 382/2014 and Commission Delegated Regulation (EU) 2016/301, "RTS") have to be observed. Under these requirements certain meta data need to be provided when prospectuses and final terms are filed.

Please direct any questions you may have about the electronic filing procedure exclusively to:

e-mail: pro-support@bafin.de

Should you have any technical queries or problems, please contact our technical support desk:

e-mail: mvp-support@bafin.de

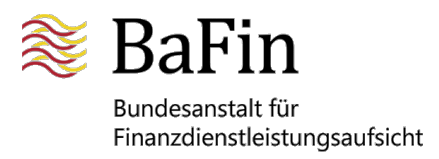

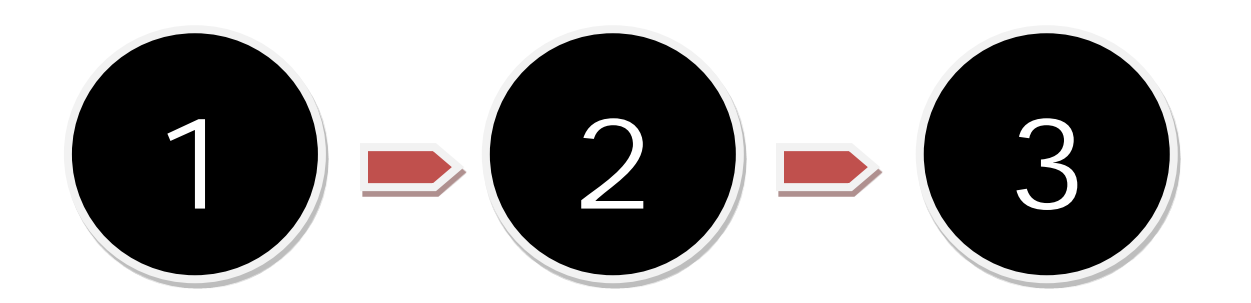

Registration on the MVP Portal Application for specialised procedure "Filing of final terms of the offer" Electronic filing of final terms of the offer with BaFin

# 1. Registration on the MVP Portal

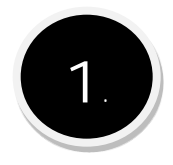

To obtain access to the MVP Portal, you first have to register as a notifying party. You can find the application for this on the BaFin website:

http://www.bafin.de

under the section "Quick Links" and the hyperlink "MVP Portal".

Select the MVP Portal and follow the link "To MVP Portal". Under "User account", click on "Registration". When the "Registration" page appears, first select the capacity in which you wish to register. Choose "as a contact person of a company" (i.e. you are acting as a contact person of an issuer or an authorised third party). You may <u>not</u> choose "as a natural person" for this specialised procedure. You will then be asked to provide personal details. Since you are registering as a contact person of a company, you are required to enter your company e-mail address here. Entering a title is optional. Please note that you are required to state the *company name of the filing party* (i.e. of the issuer or authorised third party).

To send your registration data to BaFin, click on "Send".

You will then receive an e-mail with a link. Please follow the link to confirm your registration and enter your remaining data.

BaFin will then generate a username and password for logging in, which will be shown to you on the MVP Portal. Please remember your login details or print this page, as you will need this information to access the MVP Portal.

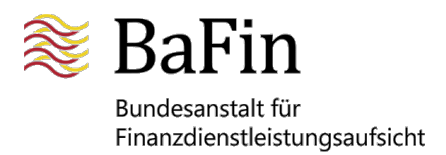

# 2. Application for the specialised procedure "Filing of final terms of the offer"

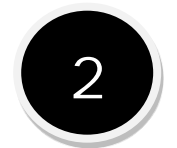

Once you have successfully registered and logged in to the MVP Portal, you may apply for a specialised procedure. In order to electronically file the final terms of the offer pursuant to Article 8(5) of the Prospectus Regulation with BaFin, you will need to register for the specialised procedure "Filing of final terms of the offer".

Please select "Apply for specialised procedure" under the heading "Specialised procedure" and choose "Filing of final terms of the offer" from the drop-down menu. You then need to select the type of notifying party. After that, select the capacity in which you wish to electronically file the final terms of the offer:

If you are:

- an issuer (person/entity subject to the filing requirement) or a contact person of an issuer, please select *Direct notifier*.
- an authorised third party or a contact person of an authorised third party (e.g. a lawyer) and if you file the final terms of the offer on behalf of one or several issuer(s) (person/entity subject to the filing requirement), please select *Third-party notifier for a company*.

You may <u>not</u> choose "person(s)/entity(ies) filing for an existing issuer" or "Third-party notifier for a natural person" for this specialised procedure.

Please note that application for the specialised procedure "Filing of final terms of the offer" is only possible for an issuer who has already been entered in the BaFin database, i.e. for an issuer who has already submitted or is simultaneously submitting at least one base prospectus or three-part base prospectus for examination by BaFin.

Depending on what you have selected, you will be required to submit additional documents along with your application for participating in the specialised procedure "Filing of final terms of the offer".

Please now fill in the details for your chosen capacity. In the next step, you will be prompted to print out the <u>application form</u> (PDF file) and send it to BaFin by post or fax, enclosing any <u>additional</u> <u>documents required</u><sup>1</sup>:

Bundesanstalt für Finanzdienstleistungsaufsicht Referat WA 32 / Referat WA 33 Marie-Curie-Str. 24-28 60439 Frankfurt am Main Deutschland / Germany Fax: +49 228 4108-63110

<sup>&</sup>lt;sup>1</sup> A list of additional documents you may be required to submit can be found on page 3 of the form "Application for the specialised procedure".

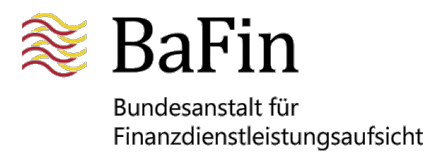

Important information:

Please note that electronic filings are to be made only after the applicant's account has been activated for the specialised procedure "Filing of final terms of the offer". For electronic filings prior to the activation of the applicant's account, the filing person/entity and/or person/entity subject to the filing requirement incurs the risk of the data records being deleted should the application for the specialised procedure be refused – e.g. for reasons of form.

The final terms of the offer have to be filed by the person who assumed responsibility for the base prospectus according to section 8 of the WpPG (issuer, offeror or applicants for admission). They can either file as a direct notifier or as an authorised third party (third-party notifier for a company). If more than one person assumed responsibility for the base prospectus, only one person has to file the final terms of the offer with BaFin.

#### Activation for use of the specialised procedure

Once BaFin has received the documentation pertaining to the application for the specialised procedure "Filing of final terms of the offer", BaFin will compare the data provided electronically with the documents submitted. If this verification is successful, BaFin will activate the applicant's account for the specialised procedure. The applicant will then receive an e-mail from BaFin confirming the account activation. If the applicant is an authorised third party, BaFin will also send an e-mail to the issuer and/or party subject to the filing requirement informing them of the activation of the authorised third party's account.

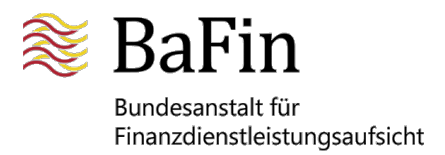

# Form "Application for the specialised procedure"

The following form (three pages) will automatically be generated as a PDF document at the end of the application process for the specialised procedure "Filing of final terms of the offer" and can be printed and/or saved.

Information on the additional documents to be submitted can be found on page 3 of the application form.

| Application for the specialise                                                                                                    | ed procedure                           | 🛞 BaFin         |
|----------------------------------------------------------------------------------------------------|----------------------------------------|-----------------|
| Filing of final terms of th                                                                                                    | e offer                                | No Dui III      |
| <u>Please send this application to:</u><br>Bundesanstalt für Finanzdie<br>Referat WA 32/Referat WA 33<br>Marie-Curie-Straße 24-28<br>60439 Frankfurt am Main<br>Germany | nstleistungsaufsicht                   |                 |
|                                                                                                    |                                        | Application no: |
| Details of the procedure                                                                                                    |                                        | 44515           |
| Specialised procedure                                                                                                    | Filing of final terms of the offer     |                 |
| Filing person/entity                                                                                                    | jane.doe1234                           |                 |
| Filing person/entity is a                                                                                                    | direct notifier X third party notifier |                 |
| Details of the filing person/e                                                                                                    | ntity                                  |                 |
| Prefix / title                                                                                                    | Ms. /                                  |                 |
| First name<br>Surname                                                                                                    | Jane                                   |                 |
| Birth name                                                                                                    | Doe                                    |                 |
| Date of birth                                                                                                    | 13/09/1982                             |                 |
| Place of birth                                                                                                    | Bad Salzungen                          |                 |
| Country of birth                                                                                                    | GERMANT                                |                 |
| Address                                                                                                    |                                        |                 |
| Street                                                                                                    | Marie-Curie-Str. 24-28                 |                 |
| Post code/city                                                                                                    | 60439 Frankfurt am Main                |                 |
| Country                                                                                                    | GERMANY                                |                 |
| E-mail                                                                                                    | jane.doe@musterag.de                   |                 |
| Phone                                                                                                    | 0123654789                             |                 |
| Fax                                                                                                    |                                        |                 |
|                                                                                                    |                                        |                 |
|                                                                                                    |                                        |                 |

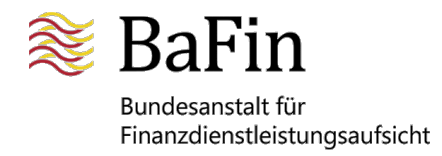

| Details of the filing person/entity (authorised third party) |                                           |  |   |  |
|--------------------------------------------------------------|-------------------------------------------|--|---|--|
| Company                                                      | Muster Aktiengesellschaft                 |  |   |  |
| Address<br>Street                                            | Taunusstr. 1234                           |  |   |  |
| Post<br>Country                                              | 60325 Frankfurt am Main<br>GERMANY        |  |   |  |
| Details of the issuer (person/                               | entity subject to the filing requirement) |  |   |  |
| Company                                                      | Muster2 Aktiengesellschaft                |  |   |  |
| Type of reference<br>Reference                               |                                           |  |   |  |
| Address                                                      |                                           |  |   |  |
| Street                                                       | Domstr. 9876                              |  |   |  |
| Post code/city<br>Country                                    | 40549 Düsseldorf<br>GERMANY               |  |   |  |
| E-mail<br>Phone<br>Fax                                       | jane.doe@musterag.de<br>0178/987654321    |  |   |  |
|                                                              |                                           |  | _ |  |
|                                                              |                                           |  |   |  |
| (Date and Place)                                             | (Signature)                               |  | , |  |

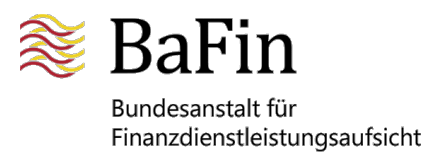

# What documents must be sent to BaFin together with the printout of the application for the specialised procedure?

The question of what documents must be sent to BaFin together with the print-out of the application for the specialised procedure depends on who files the final terms of the offer electronically (and on whose behalf).

a. Filing by the person/entity subject to the filing requirement (issuer) The person/entity subject to the filing requirement is the issuer or a contact person of the issuer:

An employee or contact person of the issuer (e.g. a credit institution) applying for the specialised procedure has to submit the following documents to BaFin:

- Application for the specialised procedure signed by the employee or contact person.
- <u>Letter of confirmation from the issuer</u> authorising the employee(s) or the contact person(s) to file the final terms of the offer electronically. The letter of confirmation must be signed by persons individually or jointly authorised to represent the issuer.
- <u>Evidence of the power of representation</u> of the person(s) signing the letter of confirmation (e.g. commercial register extract of the issuer).

b. Filing by an authorised third party (authorised third party) The person/entity subject to the filing requirement (issuer, authorised third party or a contact person of the authorised third party) files the final terms of the offer on behalf of one or several issuers:

An employee or a contact person of an authorised third party (e.g. a law firm) applying for the specialised procedure has to submit the following documents to BaFin:

- <u>Application for the specialised procedure</u> signed by the employee or contact person of the authorised third party.
- <u>Authorisation from the issuer</u> authorising the employee(s) or the contact person(s) of the authorised third party to electronically file the final terms of the offer on behalf of the issuer. The authorisation must be signed by persons individually or jointly authorised to represent the issuer.
- <u>Evidence of the power of representation</u> of the person(s) signing the authorisation from the issuer (e.g. commercial register extract of the issuer).

c. Foreign filing parties and/or issuers Issuers domiciled abroad and/or foreign filing parties must provide BaFin with the respective documents listed in a. and b. in the appropriate form.

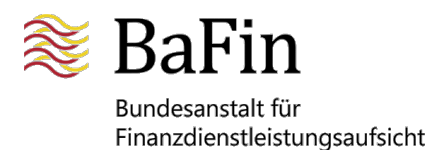

### Important information:

Persons already participating in the specialised procedure "Filing of final terms of the offer" who are no longer employed by the issuer or authorised third party or who have taken on another function must cancel the specialised procedure (see MVP <u>User Manual</u>, "Cancellation of specialised procedures" section). The issuer or the authorised third party is also required to inform BaFin about such changes in writing without undue delay. As a matter of precaution, BaFin strongly recommends that for each issuer and authorised third party, several persons be registered for the specialised procedure "Filing of final terms of the offer".

# 3. Electronic filing of final terms of the offer

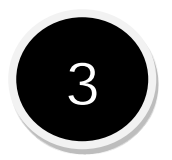

General information on the specialised procedure

Once BaFin has activated your account for the specialised procedure "Filing of final terms of the offer" you will be able to file the final terms of the offer as well as request the communication/cancellation of a communication of already filed final terms of the offer to other supervisory authorities electronically. Various procedures can be used for this (web form, SOAP web service, file upload in XML format).

Depending on the type of report, the specialised procedure hosts several web forms.

The following types of reports

- filing pursuant to Article 8(5) of the Prospectus Regulation
- communication pursuant to Article 25(4) of the Prospectus Regulation

• cancellation of a communication pursuant to Article 25(4) of the Prospectus Regulation are available for the procedures web form, file upload in XML format and SOAP web service.

(See screenshot below)

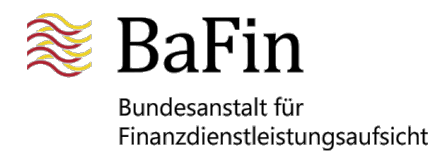

| Submit a report                                |                                                                   |  |  |
|------------------------------------------------|-------------------------------------------------------------------|--|--|
| Specialised procedure                          |                                                                   |  |  |
| Specialised procedure                          |                                                                   |  |  |
| Specialised procedure:                         | Filing of final terms of the offer 🔹 *                            |  |  |
| * mandatory field                              | G Change selection                                                |  |  |
| Registered persons/ent                         | ities subject to the notification requirement                     |  |  |
| Person/entity subject to the                   |                                                                   |  |  |
| notification requirement:<br>* mandatory field | Change selection                                                  |  |  |
| Submission                                     |                                                                   |  |  |
| Subilission                                    |                                                                   |  |  |
| Submission:                                    | *                                                                 |  |  |
| * mandatory field                              | Cancellation of a communication pursuant to Art. 25 (4) of the PR |  |  |
|                                                | Communication pursuant to Art. 25 (4) of the PR                   |  |  |
| Refresh / Submit                               | Filing pursuant to Art. 8 (5) of the PR                           |  |  |

Important information:

Please note that keeping track of the status of electronic filing processes is only possible with a time lag and exclusively on the MVP Portal under the menu item "View journal". Electronic filing of the final terms of the offer has been successful only if the status is "Notification accepted". In all other cases, the electronic filing failed and is therefore not valid.

Filing of final terms of the offer using the web form

First, select "Submit report" under the heading "Specialised procedure". Then select "Filing of final terms of the offer" from the drop-down menu and select the issuer (person/entity subject to the filing requirement) on whose behalf you are filing the final terms of the offer.

In the next step, choose the form "Filing pursuant to Article 8(5) of the Prospectus Regulation" under the heading "Report". Then click "Fill in form".

Fill in the web form (see screenshot below) according to the requirements. In addition, upload the final terms of the offer in PDF format, which must, as stipulated by the Prospectus Regulation, include a summary for each issue as well as, in the case of cross-border offers, any translations thereof, in one document. In order to upload the respective file, click the paperclip icon on the toolbar. Please note that only one file (max. 20,480 kB) can be uploaded in each electronic filing procedure. Please also note the restrictions regarding the file name. Finally, click "Submit" to submit your data.

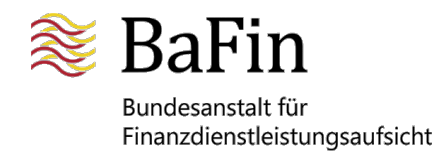

|   |     | Filing of final terms of the offer                                                                                 | 📚 BaFin                                   |
|---|-----|----------------------------------------------------------------------------------------------------|-------------------------------------------|
|   |     | Filing pursuant to Art. 8 (5) of the PR                                                                            |                                           |
|   |     | Angaben zum Emittenten                                                                                             |                                           |
|   |     | BaFin-ID                                                                                                    |                                           |
|   |     | Emittent Name                                                                                                    |                                           |
|   |     | Angaben zu den endgültigen Angebotsbeding                                                                          | jungen                                    |
|   |     | ID des zugehörigen Basisprospekts *                                                                                |                                           |
|   |     | Datum des zugehörigen Basisprospekts *<br>Seriennummer                                                             |                                           |
|   |     | Wertpapierart *                                                                                                    | ~                                         |
|   |     | Datum der endg. Angebotsbedingungen *<br>Ausschließliche Zulassung des Wertpapiers                                 |                                           |
|   |     | Datum des Angebotsbeginns *                                                                                        |                                           |
|   |     | Datum des geplanten Endes des Angebots                                                                             |                                           |
|   |     | Sprache der endg. Angebotsbedingungen *<br>LEI des Emittenten *                                                    | ✓                                         |
| ۲ | wei | iterer LEI des Anbieters hinzufügen<br>LEI des Garanten                                                            |                                           |
| • | wei | terer LEI des Garanten hinzufügen                                                                                  |                                           |
|   |     | Aufstockung Ersetzung Fortse                                                                                       | tzung des öffentl. Angebots 🛛 🗌 Korrektur |
| • |     | ISIN *<br>ISIN-bezogene Metadaten *<br>FISN *<br>CFI Code *<br>Stückelung<br>Emissionswährung *<br>Angebotsvolumen |                                           |
|   |     | Angebotspreis                                                                                                    | <b>~</b>                                  |

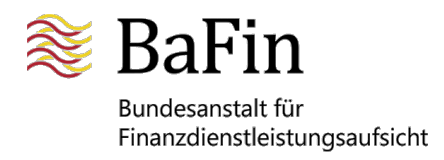

|     | Gesamtgegenwert des Angebots *                                                                                                    |                                                                                                    | ~        |
|-----|----------------------------------------------------------------------------------------------------|----------------------------------------------------------------------------------------------------|----------|
|     | Kennung oder Bezeichnung des Basiswerts                                                                                               |                                                                                                    | ~        |
|     | Fälligkeitstermin oder Verfalltag<br>Typ des Angebots und/oder der Zulassung *<br>Klassifizierung des Handelsplatzes *                |                                                                                                    | <b>~</b> |
|     | Bail-in Fähigkeit                                                                                                    |                                                                                                    |          |
| • w | eitere ISIN hinzufügen                                                                                                    |                                                                                                    |          |
|     | Mitteilung an Aufnahmestaatbehörden                                                                                                   |                                                                                                    |          |
| ∍   | Aufnahmestaatbehörde von                                                                                                    |                                                                                                    | ~        |
| • w | eitere Aufnahmestaatbehörde hinzufügen                                                                                                |                                                                                                    |          |
|     | Dateiupload:                                                                                                    |                                                                                                    | Ø        |
|     | Der Dateiname muss "EFT_[Freitext].pdf" lauten, wobe<br>bis z/Z, Ziffern oder eines der Zeichen "_", "." oder "-" e<br>nicht erlaubt. | i für den [Freitext] nur maximal 50 Zeichen von a/A<br>einzusetzen sind. Leerzeichen und Umlaute sind | 8        |
|     |                                                                                                    |                                                                                                    |          |

Request for the communication of already filed final terms of the offer to other supervisory authorities using the web form

First, select "Submit report" under the heading "Specialised procedure". Then select "Filing of final terms of the offer" from the drop-down menu and select the issuer (person/entity subject to the filing requirement) on whose behalf you are requesting the communication of final terms of the offer to other supervisory authorities.

In the next step, choose the form "Communication pursuant to Article 25(4) of the Prospectus Regulation" under the heading "Report". Then click "Fill in form".

Fill in the web form (see screenshot below) according to the requirements. In addition, upload the final terms of the offer in PDF format, which must, as stipulated by the Prospectus Regulation, include a summary for each issue as well as translations thereof, if any, for the relevant host member states, in one document. In order to upload the respective file, click the paperclip icon on the toolbar. Please note that only one file (max. 20,480 kB) can be uploaded. Finally, click "Request" to submit your data.

Important information:

Please note that the communication of already filed final terms of the offer to other supervisory authorities can be requested one working day after the initial filing at the earliest.

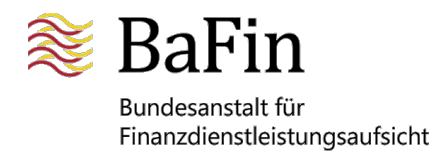

|   | Filing of final terms of the offer                                                                                                    | ≋ BaFin                         |
|---|----------------------------------------------------------------------------------------------------|---------------------------------|
|   | Communication pursuant to Art. 25 (4) of the PR                                                                                                    |                                 |
|   | Angaben zum Emittenten                                                                                                    |                                 |
|   | BaFin-ID                                                                                                    |                                 |
|   | Emittent Name                                                                                                    |                                 |
|   | Bitte beachten Sie, dass die Beantragung einer Mitteilung bereits hinterlegter endgültiger An<br>andere nationale Aufsichtsbehörden frühestens einen Werktag nach Hinterlegung der endgü<br>Angebotsbedingungen möglich ist. | gebotsbedingungen an<br>iltigen |
|   | Angaben zu den endgültigen Angebotsbedingungen                                                                                                    |                                 |
|   | ID des zugehörigen Basisprospekts *                                                                                                    | ]                               |
|   | Datum des zugehörigen Basisprospekts *                                                                                                    |                                 |
|   | Seriennummer                                                                                                    |                                 |
|   | Datum der endgültigen Angebotsbedingungen *                                                                                                    |                                 |
|   | Aufstockung Ersetzung Fortsetzung des öffentl. Angebots                                                                                                    | Korrektur                       |
|   |                                                                                                    |                                 |
|   | ISIN *                                                                                                    |                                 |
| w | eitere ISIN hinzufügen                                                                                                    |                                 |
|   | Mitteilung an Aufnahmestaatbehörden                                                                                                    |                                 |
|   | Aufnahmestaatbehörde von *                                                                                                    | ~                               |
| w | eitere Aufnahmestaatbehörde hinzufügen                                                                                                    |                                 |
|   | Dateiupload:                                                                                                    | 9                               |
|   | Der Dateiname muss "EFT_[Freitext].pdf" lauten, wobei für den [Freitext] nur maximal 50 Ze<br>bis z/Z, Ziffern oder eines der Zeichen "_", "." oder "-" einzusetzen sind. Leerzeichen und U<br>nicht erlaubt.                | tichen von a/A<br>mlaute sind   |
|   |                                                                                                    |                                 |

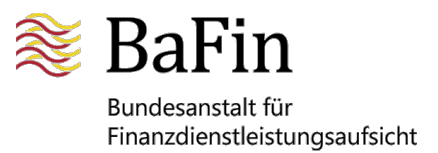

Request for the cancellation of the communication of already filed final terms of the offer to other supervisory authorities using the web form

First, select "Submit report" under the heading "Specialised procedure". Then select "Filing of final terms of the offer" from the drop-down menu and select the issuer (person/entity subject to the filing requirement) on whose behalf you are requesting the cancellation of the communication of final terms of the offer to other supervisory authorities.

In the next step, choose the form "Cancellation of a communication pursuant to Article 25(4) of the Prospectus Regulation" under the heading "Report". Then click "Fill in form".

Fill in the web form (see screenshot below) according to the requirements. In addition, please upload the erroneously communicated final terms of the offer in PDF format, which must, as stipulated by the Prospectus Regulation, include a summary for each issue, as well as translations thereof, if any, for the relevant host member states, in one document. In order to upload the respective file, click the paperclip icon on the toolbar. Please note that only one file (max. 20,480 kB) can be uploaded. To finally submit your data, click "Request".

#### Important information:

Please note that the cancellation of the communication of already filed final terms of the offer to other supervisory authorities can be requested one working day after the initial filing or request for communication at the earliest.

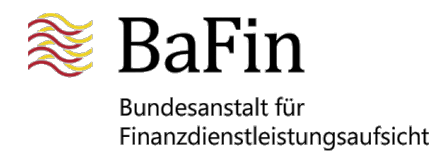

|          | Filing of final terms of the offer                                                                                                    | ≋ BaFir                                                                                                    |
|----------|----------------------------------------------------------------------------------------------------|----------------------------------------------------------------------------------------------------|
|          | Cancellation of a communication pursuant to Art.                                                                                                    | . 25 (4) of the PR                                                                                                    |
|          | Angaben zum Emittenten                                                                                                    |                                                                                                    |
|          | BaFin-ID                                                                                                    |                                                                                                    |
|          | Emittent Name                                                                                                    |                                                                                                    |
|          | Bitte beachten Sie, dass die Beantragung einer Rückn<br>Angebotsbedingungen an andere nationale Aufsichtsb<br>nach Beantragung der Mitteilung der endgültigen Ange | ahme einer Mitteilung bereits hinterlegter endgültiger<br>ehörden frühestens einen Werktag nach Hinterlegung bzw.<br>ebotsbedingungen möglich ist. |
|          | Angaben zu den endgültigen Angebotsbeding                                                                                                    | gungen                                                                                                    |
|          | ID des zugehörigen Basisprospekts *                                                                                                    |                                                                                                    |
|          | Datum des zugehörigen Basisprospekts*                                                                                                    |                                                                                                    |
|          | Seriennummer                                                                                                    |                                                                                                    |
|          | Datum der endgültigen Angebotsbedingungen                                                                                                    | *                                                                                                    |
|          | Aufstockung     Ersetzung     Forts                                                                                                    | etzung des öffentl. Angebots 🗌 Korrektur                                                                                                    |
|          | 1010.4                                                                                                    |                                                                                                    |
|          | ISIN *                                                                                                    |                                                                                                    |
| ) we     | eitere ISIN hinzufügen                                                                                                    |                                                                                                    |
|          | Rucknahme von Aufhanmestaatbehorden                                                                                                    |                                                                                                    |
| <b>_</b> | Aufnahmestaatbehörde von *                                                                                                    | ~                                                                                                    |
| we       | eitere Aufnahmestaatbehörde hinzufügen                                                                                                    |                                                                                                    |
|          | Dateiupload:                                                                                                    | g                                                                                                    |
|          | Der Dateiname muss "EFT_[Freitext].pdf" lauten, wobe<br>bis z/Z, Ziffern oder eines der Zeichen "_", "." oder "-"<br>nicht erlaubt.                                | ei für den [Freitext] nur maximal 50 Zeichen von a/A<br>einzusetzen sind. Leerzeichen und Umlaute sind                                             |
|          |                                                                                                    |                                                                                                    |

Partially and fully automated procedures

- a. The fully automated procedure is based on SOAP web service. The web service definition file as well as the necessary parameters for accessing it can be found in the section
   "Documentation/Help" on the MVP Portal. BaFin uses a SOAP compatible web service client based on an XML structure for its fully automated filing procedures.
- b. The necessary parameters as well as the description of the XML file upload format (XSD) required to participate in the partially automated procedure can be found under "Documentation/Help" on the MVP Portal. You may choose to directly upload the respective XML file on the MVP Portal instead of filling in the web form.

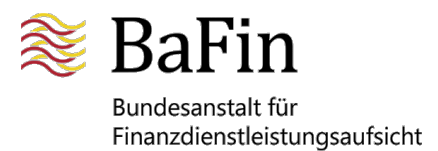

<u>SOAP service address</u> The SOAP interfaces can be accessed at the following addresses:

Test:<a href="https://portal.mvp.bafin.de:444/services/ws/t\_eft">https://portal.mvp.bafin.de:444/services/ws/t\_eft</a>Production:<a href="https://portal.mvp.bafin.de:444/services/ws/eft">https://portal.mvp.bafin.de:444/services/ws/t\_eft</a>

#### SOAP user identification

Enter your MVP Portal user name and the ID of the issuer (person/entity subject to the filing requirement) separated by "#". To obtain the issuer ID, follow the link "Submit notification" on the MVP Portal and select the respective specialised procedure and issuer (person/entity subject to the filing requirement). The ID will be displayed at the right-hand side of the screen (e.g. hg\_02\_12345678).

In the SOAP header, the information is then entered as in the following example: </br><wsse:Username>john.doe0024#hg\_02\_12345678</wsse:Username>

### Fields and parameters for the SOAP notification/XML structure (XSD)

Upon activation of an account for the specialised procedure, BaFin provides each issuer or person/entity subject to the filing requirement with the BaFin ID and the designation of the respective issuer for the partially and the fully automated procedure.

Below please find a list of the data required for participation in the partially and the fully automated procedure. This data has been compiled by BaFin and may not be altered.

Please use the following fields and parameters when creating an XML file or submitting a SOAP notification.

<u>Fields and parameters to be used in the XML file/SOAP notification for filings, communications and cancellations of communications pursuant to Article 8(5) of the Prospectus Regulation and/or Article 25(4) of the Prospectus Regulation</u>

Type of security (mandatory field):

| Debt securities of at least EUR 100,000*        | ST_G  |
|-------------------------------------------------|-------|
| Debt securities of less than EUR 100,000*       | ST_K  |
| Debt securities of at least EUR 100,000* qual.  |       |
| inv.                                            | ST_Q  |
| Warrants of at least EUR 100,000                | OS_G  |
| Warrants of less than EUR 100,000               | OS_K  |
|                                                 |       |
| Warrants of at least EUR 100,000 qual. inv.     | OS_Q  |
| Certificates of at least EUR 100,000            | ZE_G  |
| Certificates of less than EUR 100,000           | ZE_K  |
| Certificates of at least EUR 100,000 qual. inv. | ZE_Q  |
| Pfandbriefe of at least EUR 100,000             | PF_G  |
| Pfandbriefe of less than EUR 100,000            | PF_K  |
| Pfandbriefe of at least EUR 100,000 qual. inv.  | PF_Q  |
| Profit-participation certificates               | GENUS |

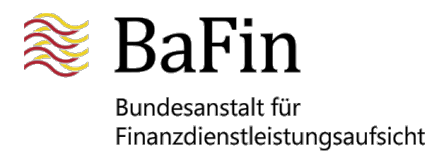

| Asset-backed securities | ABS   |
|-------------------------|-------|
| Others                  | SONST |

\* Debt securities pursuant to Article 1(4)(c) and (d) of the Prospectus Regulation, i.e. debt securities for which the issuer has an obligation to pay the investor 100% of the nominal value in addition to which there may be also an interest payment

#### Language of the final terms of the offer (mandatory field):

| German  | DE |
|---------|----|
| English | EN |

#### Reason for correction:

| Reference to incorrect base prospectus                         | ID  |
|----------------------------------------------------------------|-----|
| Filed pdf-document does not match reporting data and meta data | PDF |
| Incorrect type of security                                     | WP  |
| Incorrect date                                                 | DA  |

#### Volume offered:

| Volume offered (single value)    | AV_AE |
|----------------------------------|-------|
| Volume offered (maximum value)   | AV_AM |
| Volume offered (range of values) | AV_AS |

#### Price offered (i):

| Price offered (single value)               | PE_AE |
|--------------------------------------------|-------|
| Price offered (maximum value)              | PE_AM |
| Price offered (range of values)            | PE_AS |
| Price offered is not available but pending | PNDG  |
| Price offered is not applicable            | NOAP  |

#### Consideration offered (i):

| Consideration offered (single value)    | GGW_AE |
|-----------------------------------------|--------|
|                                         |        |
| Consideration offered (maximum value)   | GGW_AM |
|                                         |        |
| Consideration offered (range of values) | GGW_AS |
| Not available but pending               | PNDG   |
| Not applicable                          | NOAP   |

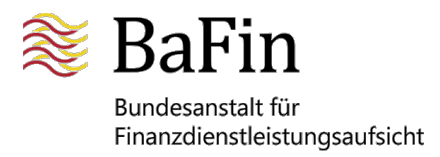

Identifier or name of underlying (i) and (ii):

| Multiple underlyings                            | BSKT  |
|-------------------------------------------------|-------|
| Unique underlying with existing ISIN            | ISIN  |
| Unique underlying in case the index has no ISIN | INDEX |
| Unique underlying (short name)                  | KURZ  |

If "INDEX" is chosen above, the following values are permitted:

| EONIA       | EONA |
|-------------|------|
| EONIA SWAP  | EONS |
| EURIBOR     | EURI |
| EURODOLLAR  | EUUS |
| EuroSwiss   | EUCH |
| GCF REPO    | GCFR |
| ISDAFIX     | ISDA |
| LIBID       | LIBI |
| LIBOR       | LIBO |
| Muni AAA    | МААА |
| Pfandbriefe | PFAN |
| TIBOR       | TIBO |
| STIBOR      | STBO |
| BBSW        | BBSW |
| JIBAR       | JIBA |
| BUBOR       | BUBO |
| CDOR        | CDOR |
| CIBOR       | CIBO |
| MOSPRIM     | MOSP |
| NIBOR       | NIBO |
| PRIBOR      | PRBO |
| TELBOR      | TLBO |
| WIBOR       | WIBO |
| Treasury    | TREA |
| SWAP        | SWAP |
| Future SWAP | FUSW |

#### Type of offer/admission:

| Initial offer without admission to trading/listing   | IOWA |
|------------------------------------------------------|------|
| Secondary offer without admission to trading/listing | SOWA |

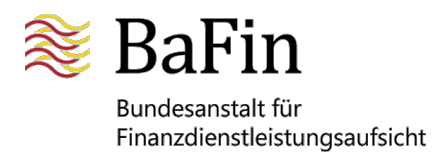

| Initial admission to trading on regulated market                       | IRMT |
|------------------------------------------------------------------------|------|
| Initial admission to trading on regulated market from previously being |      |
| traded on MTF                                                          | IPTM |
| Initial admission to trading on MTF with offer to the public           | IMTF |
| Secondary issuance on a regulated market or MTF                        | SIRM |

Characteristics of the trading venue:

| Regulated market (open to all investors)                   | RMKT |
|------------------------------------------------------------|------|
| Regulated market, or segment thereof, limited to qualified |      |
| investors                                                  | RMQI |
| MTF which is an SME growth market                          | MSGM |
| MTF which is not an SME growth market                      | MLTF |
| No admission/no listing on a regulated market or MTF       | OZOL |

<u>Bail-in ability:</u>

| Ticked     | AN  |
|------------|-----|
| Not ticked | NAN |

Host supervisors:

| Countries | Name of National Competent Authority                              | Abbreviation of<br>Member State (ISO<br>3166) |  |
|-----------|-------------------------------------------------------------------|-----------------------------------------------|--|
| Belgium   | L'Autorité des services et marchés financiers                     | BE                                            |  |
| Bulgaria  | Financial Supervision Commission                                  | BG                                            |  |
| Denmark   | Finanstilsynet                                                    | DK                                            |  |
| Estonia   | Finantsinspektsioon (Estonian Financial Supervision<br>Authority) | EE                                            |  |
| Finland   | Finanssivalvonta                                                  | FI                                            |  |
| France    | Autorité des marchés financiers                                   | FR                                            |  |
| Greece    | Hellenic Capital Market Commission                                | GR                                            |  |
| Ireland   | Central Bank of Ireland                                           | IE                                            |  |
| Iceland   | The Financial Supervisory Authority, Iceland                      | IS                                            |  |
| Italy     | Commissione Nazionale per le Società e la Borsa                   | IT                                            |  |
| Croatia   | FINANCIAL SERVICES SUPERVISORY AGENCY                             | HR                                            |  |
| Latvia    | Financial & Capital Market Commission                             | LV                                            |  |

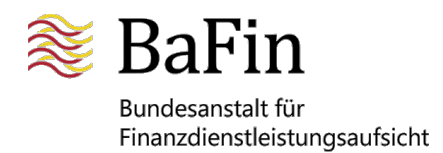

| Liechtenstein   | Finanzmarktaufsicht                             | LI |
|-----------------|-------------------------------------------------|----|
| Lithuania       | Bank of Lithuania                               | LT |
| Luxembourg      | Commission de Surveillance du Secteur Financier | LU |
| Malta           | Malta Financial Services Authority              | MT |
| The Netherlands | Netherlands Authority for the Financial Markets | NL |
| Norway          | Norwegian Financial Supervisory Authority       | NO |
| Austria         | Financial Market Authority                      | AT |
| Poland          | Polish Financial Supervisory Commission         | PL |
| Portugal        | Comissão do Mercado de Valores Mobiliários      | PT |
| Romania         | The Financial Supervisory Authority             | RO |
| Sweden          | Finansinspektionen                              | SE |
| Slovakia        | National Bank of Slovakia                       | SK |
| Slovenia        | Securities Market Agency                        | SI |
| Spain           | Comisión Nacional del Mercado de Valores        | ES |
| Hungary         | Central Bank of Hungary                         | HU |
| Czech Republic  | Czech National Bank                             | CZ |
| Cyprus          | Cyprus Securities and Exchange Commission       | СҮ |

Type of reports in the specialised procedure "Filing of final terms of the offer"

Within the specialised procedure "Filing of final terms of the offer" final terms of the offer relating to a public offer (including an admission to trading, if applicable) as well as exclusively relating to an admission to trading on a regulated market can be filed with BaFin.

Furthermore, the web form for the filing of final terms of the offer provides the additional fields listed below, which can be activated according to the type of report. Please note that the filing of final terms of the offer using the additional fields "increase of issue", "replacement", "continuation of public offering" or "resumption of public offering" and "correction" is only permitted if final terms of the offer using the same ISIN have already been filed with BaFin.

Each type of report results in a fee for the administration of the filed final terms of the offer in accordance with No. 3.6 of the Annex to section 2 (1) of the Fees Regulation in respect of Financial Services Supervision (*Finanzdienstleistungsaufsichtsgebührenverordnung*) (schedule of fees).

You can find a short description of each additional field below:

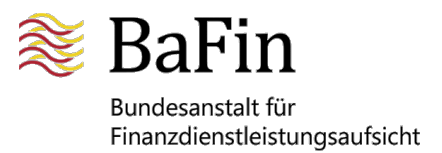

#### Increase of issue

If the issue volume of previously issued securities is to be increased, the respective final terms of the offer are to be filed with BaFin with the designation "increase of issue".

#### <u>Replacement</u>

If final terms of the offer that were filed previously (i.e. the pdf document itself, not the reporting data or meta data) contain a content error (e.g. inaccurate interest rate or incorrect underlying), the checkbox "replacement" can be selected to file corrected final terms to replace those filed previously.

#### • Continuation or resumption of public offering

If the issue of securities that were issued previously under base prospectus A is to be continued or resumed under base prospectus B, the relevant final terms are to be filed with BaFin using the designation "continuation of public offering" or "resumption of public offering".

#### <u>Correction</u>

If erroneous information was provided during the filing of final terms of the offer, the reporting data or meta data relating to the respective final terms of the offer can be corrected by filing the final terms again and selecting the checkbox "correction". The "reason for correction" is also to be selected from the drop-down menu.

Please note that reported data or meta data relating to already filed final terms of the offer can only be corrected if the content of the pdf document containing the final terms that was originally filed with BaFin is accurate. This means that the data are to be corrected as a result of the erroneous input of data during the filing process rather than as a result of content errors (e.g. inaccurate interest rate in the final terms of the offer) and are therefore not a "replacement".

A correction of reporting data and/or meta data is possible in the following cases:

- Reference was made to an incorrect base prospectus when the final terms of the offer were filed.
- The filed pdf-document is not consistent with the reporting data or meta data.
- The type of security indicated does not match the type of security of the securities to be issued.
- The reason for correction "incorrect date"<sup>2</sup> covers the following cases:
  - The reported date of the final terms of the offer is not consistent with the date of the filed final term of the offer.
  - The reported date of the beginning of the offer/admission to trading is not consistent with the date stated in the filed final terms of the offer.

<sup>&</sup>lt;sup>2</sup> Only applicable to the type of report "Filing pursuant to Article 8(5) of the Prospectus Regulation"

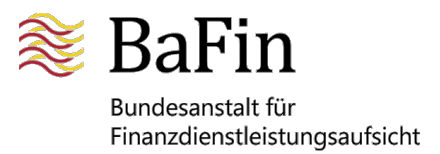

- The reported date of the end of the offer is not consistent with the date stated in the filed final terms of the offer.
- The wrong language was selected for the final terms of the offer.

#### 4. MVP inbox feature

The MVP inbox feature facilitates the electronic issuance of administrative acts and the electronic delivery of documents made available in the inbox. BaFin Directorate WA 3 - Primary Market (responsible for prospectus scrutiny) uses the MVP inbox feature as part of this specialised procedure in order to make fee notices for filing the final terms of the offer available in accordance with Article 8(5) of the Prospectus Regulation.

To this end, a mailing list of MVP users is set up for each issuer (the users must have been granted access to the MVP specialised procedure "Filing of final terms of the offer" for the respective issuer). These users will then receive every fee notice for filing the final terms of the offer. BaFin manages these mailing lists. You can register to be included in a mailing list by contacting <u>pro-support@bafin.de</u>. If the list for a particular issuer needs to be amended, please also contact <u>pro-support@bafin.de</u>.

Only persons who have been granted access to the specialised procedure "Filing of final terms of the offer" can be added to the mailing list. This applies both to direct notifiers and third-party notifiers. Please ensure that the information in your MVP account, in particular your e-mail address, is up-to-date. If you have any questions, please contact PRO support.

#### Important information:

Persons already participating in the specialised procedure "Filing of final terms of the offer" who are no longer employed by the issuer or authorised third party or who have taken on another function must cancel the specialised procedure (see MVP <u>User Manual</u>, section on "Cancellation of specialised procedures"). The list for the provision of fee notices in the MVP inbox must be amended accordingly. The issuer or the authorised third party is required to inform BaFin of this without undue delay. BaFin strongly recommends that for each issuer and authorised third party, several persons be registered for the specialised procedure "Filing of final terms of the offer" and included in the list of recipients of fee notices.

#### Where is the MVP inbox?

After you have logged in to the MVP Portal, select the option "Inbox" under "Specialised procedure". This will open the following page:

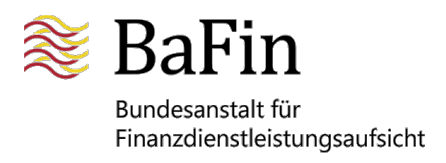

| Inbox                                                                                                    |                                                                                |                                 |                                                                | Log                                                                             | ged in as: jane.doe1234                    |
|----------------------------------------------------------------------------------------------------|--------------------------------------------------------------------------------|---------------------------------|----------------------------------------------------------------|---------------------------------------------------------------------------------|--------------------------------------------|
| Filter<br>Date from, Date to:<br>Subject:<br>Specialised procedure:<br>Person/Entity subject to the<br>notification requirement:<br>Unit: |                                                                                |                                 | ~                                                              | (DD/MM/YYYY)<br>(Wildcards "*", "?" allowed)<br>(Dependent on specialised proce | Activate/deactivate<br>notification emails |
| Category:<br>Read:<br>Search                                                                                                    |                                                                                | <ul><li>✓</li><li>✓</li></ul>   |                                                                |                                                                                 |                                            |
|                                                                                                    |                                                                                | 40 items found                  | l, displaying 1 to 5. —                                        |                                                                                 |                                            |
|                                                                                                    |                                                                                | 1 2 3 4                         | 5 6 7 8                                                        | M                                                                               |                                            |
|                                                                                                    |                                                                                |                                 |                                                                |                                                                                 |                                            |
| Date Category                                                                                                    | Subject                                                                        | Specialised<br>procedure        | Person/Entity<br>subject to the<br>notification<br>requirement | ≎ Unit ≎ Attachm.                                                               | ≎ Read                                     |
| Z<br>20/01/2023 Feedback G<br>M<br>F                                                                                                    | ustellungssache:<br>ebührenbescheid/<br>latter requiring service:<br>ee notice | Prospekte (EU-<br>VO/WpPG/VermA | Muster<br>AKTIENGESELLSCI<br>Frankfurt am Main                 | HA Q000339636.z                                                                 | ip                                         |

Here you can apply various filters. The documents/messages available are listed in the table. The documents/messages will be available for an indefinite period of time from the date on which they are made available, provided you do not delete them.

New, unread documents are shown in bold in the list of documents. Documents that have been read are marked as such in the column "Read". Documents you have received can be deleted but will then no longer be available.

How can documents be downloaded?

First, select the document/message in your inbox. A new page will open showing a detailed view of the selected document/message.

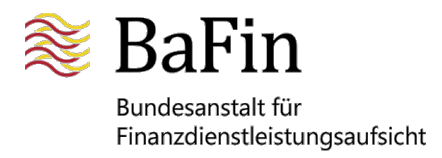

|                       | Inbox > Message                                              |                                                                          |
|-----------------------|--------------------------------------------------------------|--------------------------------------------------------------------------|
| Language<br>Deutsch   | Back Download mess<br>as PDF                                 | age Download Delete                                                      |
| English               | Subject:                                                     | Zustellungssache: Gebührenbescheid/ Matter requiring service: Fee notice |
| General information   | Date:                                                        | 20/01/2023                                                               |
|                       | Category:                                                    | Feedback                                                                 |
| Home                  | Specialised procedure:                                       | Prospectuses (EU-VO/WpPG/VermAnIG)                                       |
| Documentation / Help  | Person/Entity subject<br>to the notification<br>requirement: | Muster AKTIENGESELLSCHAFT, Frankfurt am Main                             |
| Logout                | User:                                                        | jane.doe1234                                                             |
|                       | More details >                                               |                                                                          |
| Specialised procedure | Das Dekument befindet sich im Anhang                         |                                                                          |
| Inbox                 | Das Dokument Deinidet                                        | and in Among.                                                            |

You can then download the document as a ZIP file or PDF by clicking on "Download attachment".

"Download message as PDF" only provides a PDF file of the detailed view, which does not include the attachment. The document/message can be deleted by clicking "Delete".

How are MVP users notified of new documents in their MVP inbox?

When new documents are made available in your inbox, your will receive an e-mail from <u>noreply@bafin.de</u>. The e-mail contains a link to the log-in page for the MVP Portal. Here you can enter your log-in details (username and password). All persons included in an issuer's list of recipients of fee notices will receive the documents/messages and an e-mail from noreply@bafin.de.

You can also access your inbox without using the link: simply log in to the MVP Portal and select "Inbox".

Notification emails from noreply@bafin.de can be activated or deactivated in the MVP Portal.